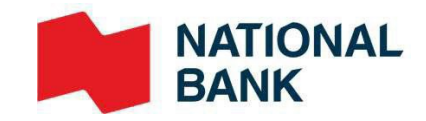

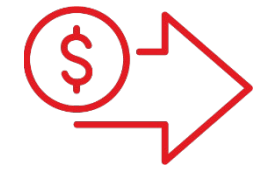

## USB scanner Installation Guide

Cash Management Solutions

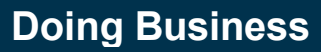

## Table of contents

| Introduction                              |    |
|-------------------------------------------|----|
| Before you start                          | 4  |
| Step 1: Installing my scanner             | 4  |
| Step 2: Updating the system               | 7  |
| Step 3: Installing the driver             | 8  |
| Step 4: Language configuration            | 9  |
| Step 5: Deposit test (without submitting) | 9  |
| Technical specifications                  |    |
| Appendix ANet Feature                     | 11 |
| Appendix B - Uninstalling the Software    |    |

## Guide for Installing the Digital Deposits Service for USB Scanners

#### Introduction

This document is for businesses that want to deposit cheques using a USB scanner with a PC.

After reading this guide, please refer to the Digital Deposits – User Guide.

Items must be scanned within Canada or The United States.

Important: Are you using a MAC computer to make your deposits?

- > Do not connect the scanner to the workstation until it is explicitly requested.
- > Please consult the guide for MAC computers for all technical specifics .

#### Before you start

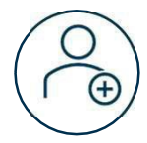

Make sure you have access to *Internet Banking Solutions* for businesses and the *Digital Deposits* service

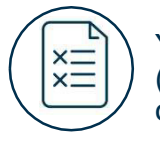

You must have the depositor role (see the *Managing roles* section) in order to complete the installation.

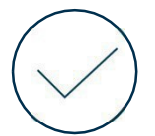

Validate that your computer meets the minimum requirements presented in the *Technical specifications* section

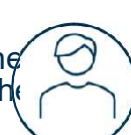

A user with administrator rights must authorize the first step of the installation on the workstation, namely: *Installing my scanner*.

## Step 1: Installing my scanner

Here are the steps to follow in order to install your scanner.

#### Access the platform:

- > Connect to Internet Banking Solutions for businesses.
- > Access the Digital Deposits option located in the left menu.

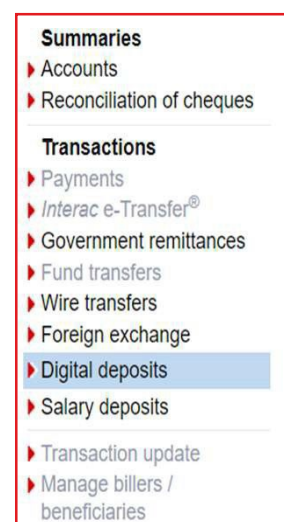

#### > The following window will appear, click on Remote Deposit Scanner Service link.

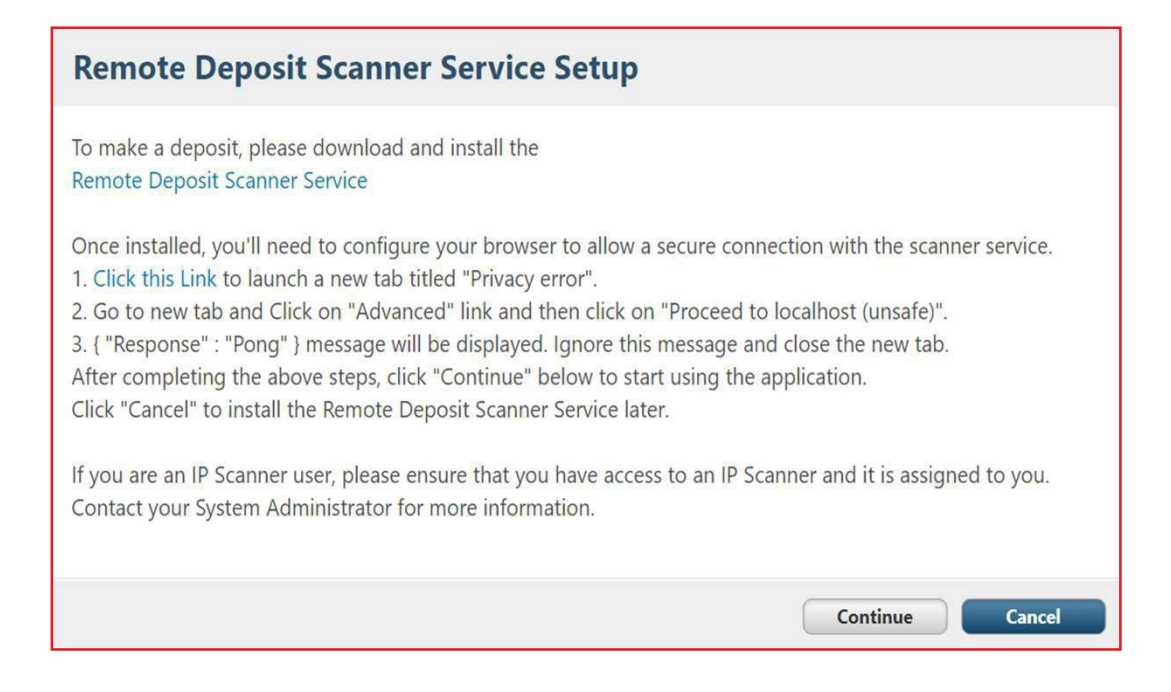

## Please note that the service installation instructions are only displayed in English. Click on the Next button

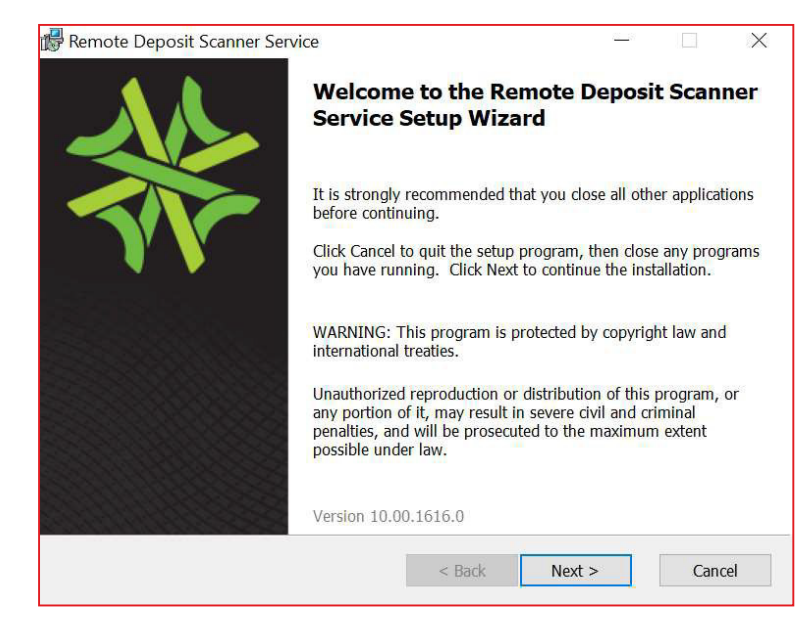

> Check on the I accept the terms in the License Agreement box and click the Next button.

| 🚏 Remote Deposit Scanner Service                                                                                                    |                                                             | 10-11                                      |                                                       | X                         |
|----------------------------------------------------------------------------------------------------|-------------------------------------------------------------|--------------------------------------------|-------------------------------------------------------|---------------------------|
| End-User License Agreement                                                                                                    |                                                             |                                            |                                                       | AL                        |
| Please read the following license agreement carefully                                                                                                    |                                                             |                                            | -                                                     | W                         |
| By installing and using this product, you agree to abide by the for<br>of this product is subject to the license rights and limitations def<br>agreement. You may only use this product if you (or your organiz<br>agreement with Alogent Corporation or an authorized agent of Al                                                                | llowing tern<br>ined in the<br>zation) have<br>logent Corp  | ns and<br>applical<br>signed<br>oration.   | conditions<br>ble licens<br>I a <mark>li</mark> cense | s. Use<br>e<br>e          |
| This product, as well as all functionality, text, images, diagrams,<br>contained herein, are the property of Alogent Corporation. Unless<br>the license agreement, you may not copy, reproduce, or create d<br>Alogent Corporation reserves all worldwide rights regarding such<br>referenced herein are the property of their respective owners. | and proprie<br>s otherwise<br>lerivative wo<br>n materials. | etary inf<br>permit<br>orks of<br>All trac | ormation<br>ted pursu<br>this produ<br>demarks u      | ant to<br>uct.<br>used or |
| Portions of this product were created using LEADTOOLS ©1991<br>ALL RIGHTS RESERVED.                                                                                                    | 1-2002, LEA                                                 | D Tecł                                     | nnologies.                                            | , Inc.                    |
| ☑ I accept the terms in the License Agreement                                                                                                    |                                                             |                                            |                                                       |                           |
| < Back                                                                                                    | Next >                                                      |                                            | Can                                                   | cel                       |

> Click on the **Install** button to start the installation.

| Remote Deposit Scanner Service                                                                                 |           |           | 10 10.    |             | > |
|----------------------------------------------------------------------------------------------------|-----------|-----------|-----------|-------------|---|
| Ready to Install                                                                                               |           |           |           |             | 2 |
| The Setup Wizard is ready to begin the installation                                                            |           |           |           | -           | 1 |
| Click Install to begin the installation. If you want to settings, click Back. Click Cancel to exit the wizard. | review or | change an | y of your | installatio | n |
|                                                                                                    |           |           |           |             |   |
|                                                                                                    |           |           |           |             |   |
|                                                                                                    |           |           |           |             |   |
|                                                                                                    |           |           |           |             |   |
|                                                                                                    |           |           |           |             |   |
|                                                                                                    |           |           |           |             |   |

#### > Once the installation is complete, click on the **Finish** button

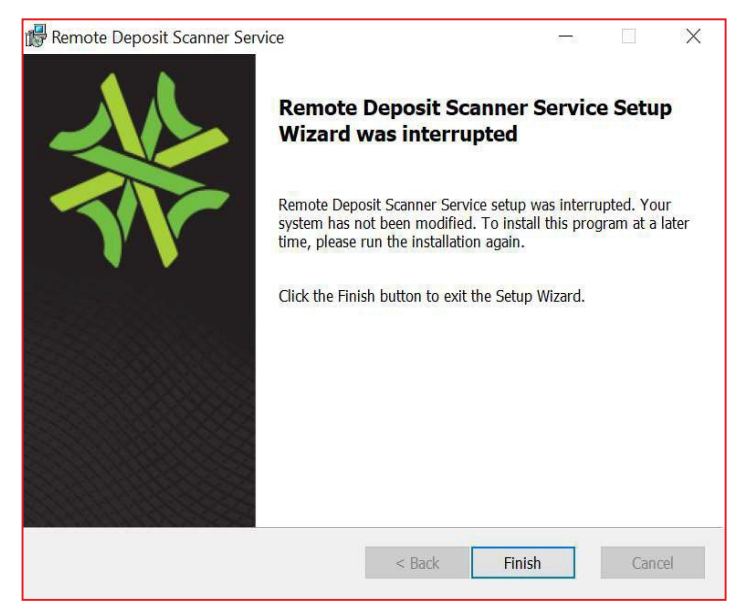

### Step 2: Updating the system

> In the Updates Required box, click the Update button.

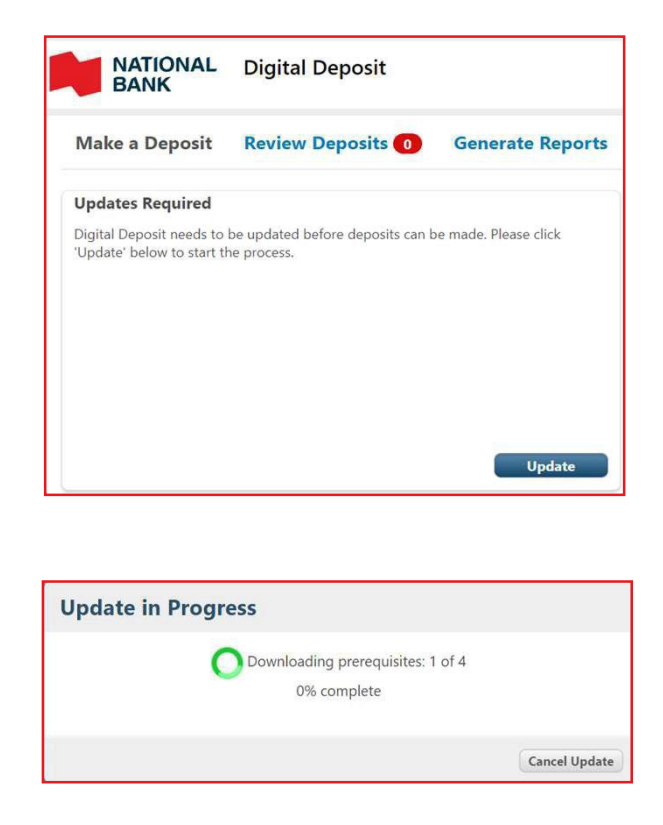

If the above screen appears for more than 5 minutes, refresh the page and click the "Update" button again.

## Step 3: Installing the driver

> Select the required update for your scanner from the drop-down list. Refer to the table below to help you.

| Vake a Deposit                           | Review Deposits 🚺              | Generate Reports        |
|------------------------------------------|--------------------------------|-------------------------|
| evice Selection                          |                                |                         |
| lease select the brai<br>lick "Continue" | nd of scanner you will be usin | ig on this computer and |
| <choose a="" device=""></choose>         | ✓ Continue                     |                         |
|                                          |                                |                         |
|                                          |                                |                         |
|                                          |                                |                         |

| Brand         | Scanner                                                         | Select                        |
|---------------|-----------------------------------------------------------------|-------------------------------|
| Digital Check | CheXpress<br>CX30,<br>TellerScan 240                            | Digital Check<br>TS2xx Series |
|               | Professional,<br>Adaptive                                       | Digital Check<br>SmartSource  |
| Panini        | Vision X (1F,<br>50/75 - AGP),<br>Vision neXt,<br>Vision I:Deal | Panini VisionX or<br>neXt     |
|               | EverneXt                                                        | Panini EverneXt<br>or mlDeal  |

- > Click on the **Continue** button.
- When the window below appears, plug your scanner into the workstation's USB port and click Continue.

| Action Required                                                                                                    | Action Required                                                                                    |
|----------------------------------------------------------------------------------------------------|----------------------------------------------------------------------------------------------------|
| Your cheque scanner driver is being updated. To prepare the cheque scanner for update, please unplug your scanner's USB cable and click "Continue" | Your cheque scanner driver has been updated. Please plug your scanner back in and click "Continue" |
| Continue                                                                                                    | Continue                                                                                           |

Once the installation is complete, the Make a deposit tab will appear which means that you can now make deposits.

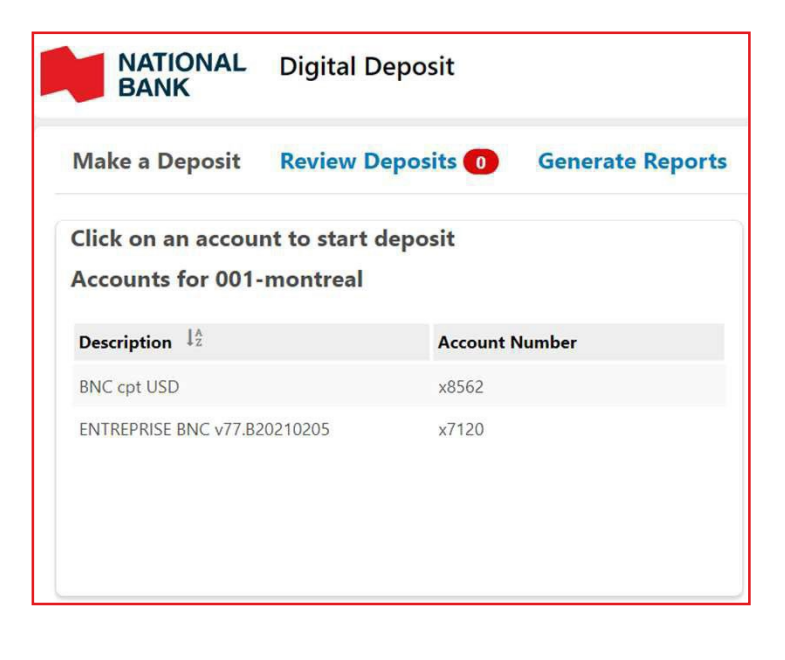

## Step 4: Language configuration

The Digital deposits platform can be displayed in the following languages: French (Canada) and English.

The display language of the Digital deposits is based on the language of your browser.

If you wish to change the language, you will have to make the change directly in your browser.

Need help? Refer to the links below.

| Browser                      | How to change the language | Do you need to restart?            |
|------------------------------|----------------------------|------------------------------------|
| Microsoft Internet Explorer* | Tutorial                   | Yes                                |
| Google Chrome                | Tutorial                   | No (close and reopen your browser) |
| Mozilla Firefox              | Tutorial                   | No (close and reopen your browser) |
| Apple Safari*                | Tutorial                   | Yes                                |

\* You do not need to have administrator rights on the computer to change the language of your browser.

\*\* To prevent the change of language from impacting your desktop language, we recommend that you use Google Chrome or Mozilla Firefox as your browser.

#### Step 5: Deposit test (without submitting)

To ensure that the installation was successful, we recommend that you run a test deposit by following the steps in the *Making a deposit* section until you see the screen below:

.....

| 1-MONTREA<br>x5526<br>3<br>\$1.354.99 | Scan Complete<br>All items were scanned. Please review your items before submitting your deposit. | <u>Cancel Deposit</u>                                                                                                    |
|---------------------------------------|---------------------------------------------------------------------------------------------------|----------------------------------------------------------------------------------------------------|
| € \$1,354.99                          | You can enter a note about this deposit here                                                      | Scan More Items                                                                                                    |
| Amount                                |                                                                                                   | +                                                                                                    |
|                                       | I-MONTREA<br>x5526<br>3<br>\$1,354.99<br>ℤ \$1,354.99<br>Mmount                                   | I-MONTREA<br>x5526<br>3<br>\$1,354.99<br>☞ \$1,354.99<br>☞ \$1,354.99<br>Mou can enter a note about this deposit here<br>Amount |

- If the scanning of your item is successful; this will confirm that you are ready to make your deposits.
- > Click on the Cancel deposit link and then the **Continue** button to confirm the cancellation.

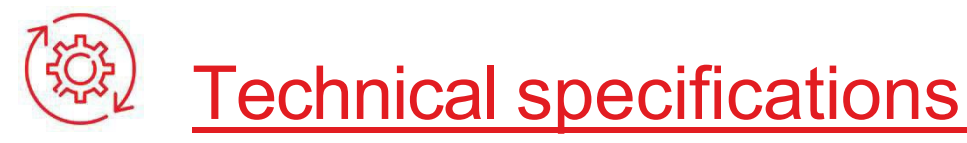

#### Requirements

To use the Digital deposit service, your workstation must meet the minimum requirements below:

| Ownerficetiens       | Minimum requirements                                                                                                    |                                                                                                    |  |  |
|----------------------|----------------------------------------------------------------------------------------------------|----------------------------------------------------------------------------------------------------|--|--|
| Specifications       | PC                                                                                                    | MAC                                                                                                    |  |  |
| Processor            | One or many processors @ 2,8 GHz or more                                                                                                    |                                                                                                    |  |  |
| RAM                  | 2 Go                                                                                                    |                                                                                                    |  |  |
| Disk space           | 30 Mo (to install your scanner)                                                                                                    |                                                                                                    |  |  |
| Operating system     | Microsoft Windows 10 Pro or<br>Business.<br>Important : Home family versions and<br>10s are not supported.                                                                                           | Mac OS 10.15.7 Catalina                                                                                                    |  |  |
| Browser              | <ul> <li>Microsoft Internet Explorer 11<br/>(supported until august 2021) or<br/>most recent Microsoft Edge</li> <li>Google Chrome (33.0 or more)</li> <li>Mozilla Firefox (31.0 or more)</li> </ul> | <ul> <li>Apple Safari (13.1.2 or<br/>more)</li> <li>Google Chrome (33.0<br/>or more)</li> <li>Mozilla Firefox (31.0 or<br/>more)</li> </ul> |  |  |
| Display              | A display adapter and monitor with a capacity of at least 1024 x 768 resolution                                                                                                    |                                                                                                    |  |  |
| .NET functionnality. | To allow the installation of the Digital<br>deposits, verify that the version of the<br>.Net feature is 4.5.2 or newer and is<br>enabled (Appendix - D)                                              | N/A                                                                                                    |  |  |
| Scanner connectivity | Available USB 2.0 port                                                                                                    | Available IP address                                                                                                    |  |  |
| Firewall             | Port 443 must be available to local applications.<br>To verify if the port has been added, you can run a <i>Telnet</i> on L'URL https://ssoconnectrdc.ca/443                                         | N/A                                                                                                    |  |  |

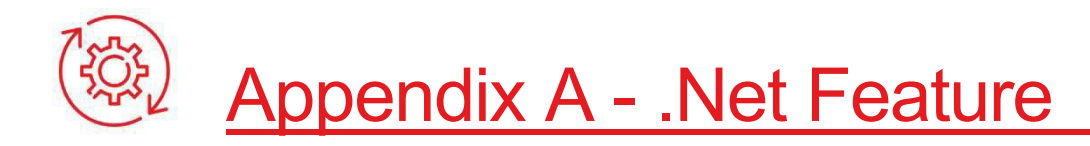

#### Check the version of the .Net feature and activate it

#### **IMPORTANT:**

A user with system administrator rights must be present to authorize the following actions.

#### If you have Windows 10 or later

Open the Control Panel (e.g., by clicking the **Windows** button and typing "Control Panel"), click *Programs and Features*, click *Turn Windows features on or off*, check the version number of the ASP.NET feature and make sure it is ticked:

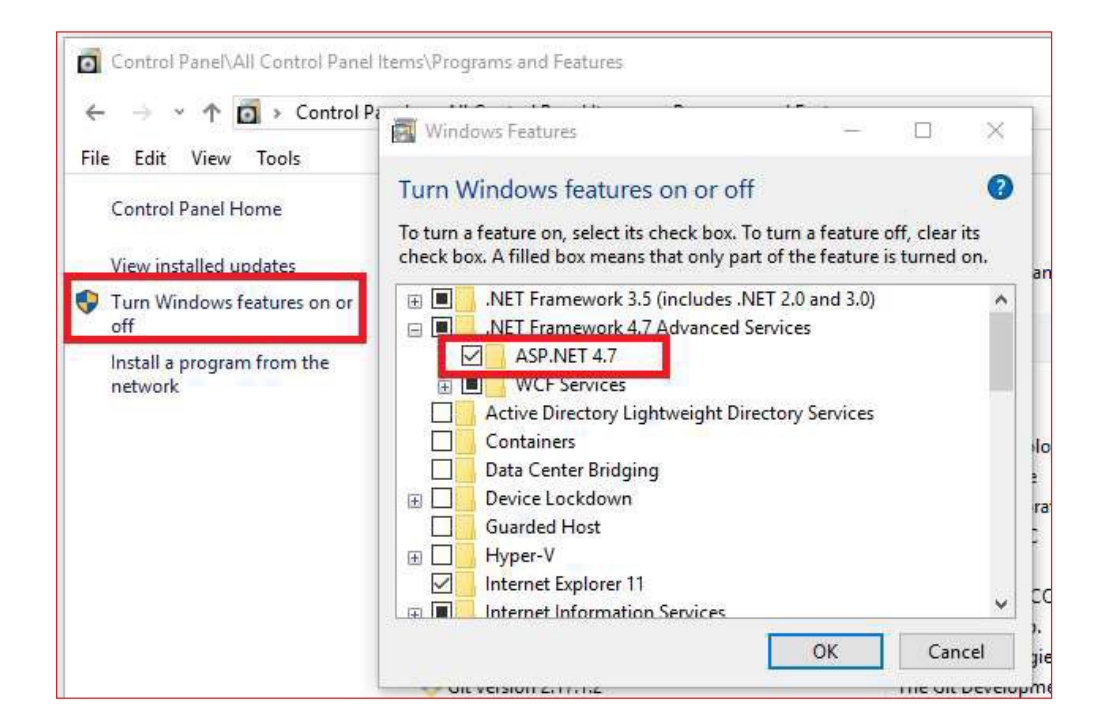

#### If you have Windows 7 or 8.1

You will need to download and install the latest version of the .Net feature from the Microsoft website: <u>https://dotnet.microsoft.com/download/dotnet-framework/thank-you/net48-web-installer</u>

# Appendix B - Uninstalling the Software

## Uninstalling the digital deposit software

If the updates are not completed by the deadline, you will need to completely uninstall and reinstall the solution to regain access to the digital cheque deposit.

1. Right-click on the Windows logo at the bottom left of your screen on Windows 10. Or near the middle of the screen on Windows 11. And go in the "Apps and Features" option.

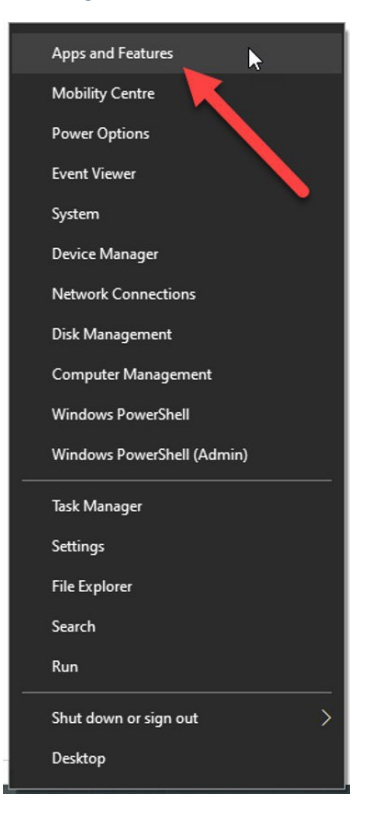

2. Then search for the Application "Remote Deposit Scanner Service". Click on it once and then select "Uninstall" and follow the instruction on screen.

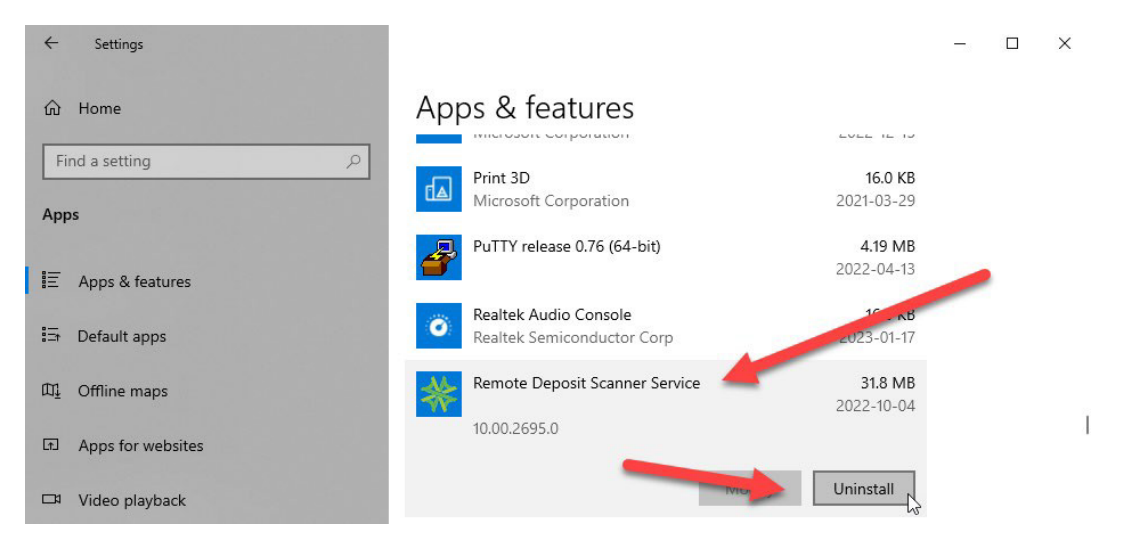